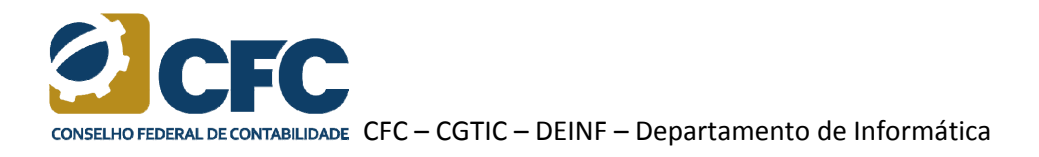

## Procedimento para utilizar o Certificado Digital após a instalação do ICPBravoAccess

- 1 Remova o Certificado Digital da entrada USB do seu computador.
- 2 Abra o navegador *Google Chrome*.
- 3 Clique no ícone do *ICPBravoAccess*.

|                                                                                 | Q 🔂 🖸                                                   |
|---------------------------------------------------------------------------------|---------------------------------------------------------|
|                                                                                 |                                                         |
| tal                                                                             | Todos -                                                 |
|                                                                                 | CERTIFICADOS : 1                                        |
|                                                                                 | 8A6AE311-5D5D-4F91-900A-70C86<br>Apple iPhone Device CA |
| Acesso ao Portal<br>Portal de Sistemas / CFC - CRC's                            |                                                         |
| 🗏 Login via assinatura eletrônica                                               |                                                         |
| Usuário - CPF (Apenas Números)                                                  |                                                         |
| <b>2</b> 99999999999                                                            |                                                         |
| Senha - (Entrar com senha do Serviços Online ou recuperar senha no link abaixo) |                                                         |
| Senha Senha                                                                     |                                                         |
|                                                                                 |                                                         |

4 – Caso o nome do Certificado Digital apareça na cor vermelha, verifique-o, pois ele pode estar com a data de validade vencida.

| -                | 10005            |   |
|------------------|------------------|---|
|                  | CERTIFICADOS : 4 |   |
| AC Cert          | sign RFB G4      | 0 |
| CFC -<br>SCYTL I | NTER BackOffice  | 0 |
| AC Cert          | isign RFB G4     | 0 |
| AC Cert          | isign RFB G4     | 0 |
|                  |                  |   |

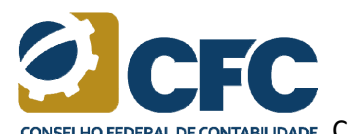

CONSELHO FEDERAL DE CONTABILIDADE CFC – CGTIC – DEINF – Departamento de Informática

5 – Clique no ícone de informação do Certificado Digital correspondente.

|                                                         | ICPBravoAccess |
|---------------------------------------------------------|----------------|
| Todos 🗸                                                 |                |
| CERTIFICADOS : 1                                        |                |
| 8A6AE311-5D5D-4F91-900A-70C86<br>Apple iPhone Device CA |                |

6 – Selecione a opção "Remover".

| CERTIFICADO ×                             |                       |  |
|-------------------------------------------|-----------------------|--|
| Detalhes                                  | Sites autorizados     |  |
| NOME:<br>8A6AE311-5D<br>7F74              | 5D-4F91-900A-70C86185 |  |
| TIPO:<br>Desconhecido                     |                       |  |
| Apple iPhone<br>EMITIDO EM:<br>02/06/2015 | Device CA             |  |
| VÁLIDO ATÉ:<br>02/06/2016                 |                       |  |
|                                           |                       |  |
|                                           |                       |  |
|                                           |                       |  |
| 🙁 Remover                                 | A Exportar            |  |

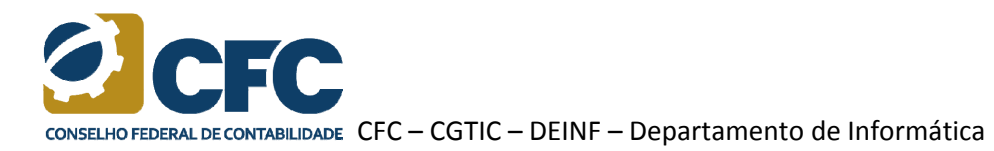

7 – Confirme a remoção selecionando a opção "Sim".

| CONFIRMAÇÃO                                                                                                 |  |  |
|----------------------------------------------------------------------------------------------------|--|--|
| Tem certeza que deseja remover o<br>certificado [ 8A6AE311-5D5D-4F91-900A-<br>70C861B57F74 ] do computador? |  |  |
|                                                                                                    |  |  |
|                                                                                                    |  |  |
|                                                                                                    |  |  |
|                                                                                                    |  |  |
| ⊗ Não 🕑 Sim                                                                                                 |  |  |

8 – Insira novamente o Certificado Digital na entrada USB do computador.

9 - Clique novamente no ícone do *ICPBravoAccess* e verifique se o Certificado Digital aparece na lista.

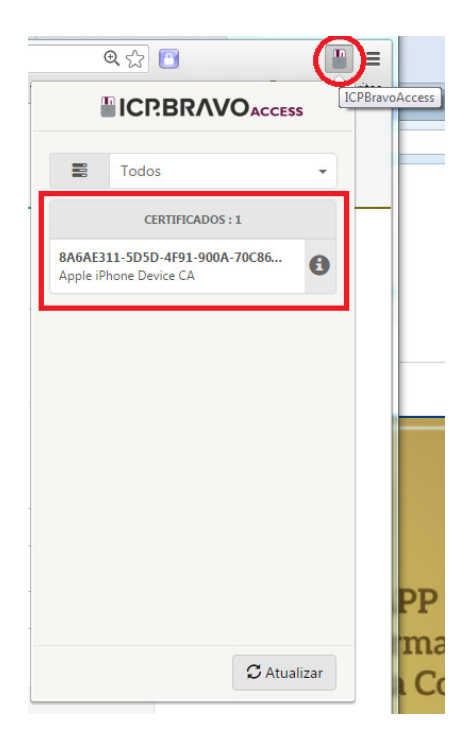

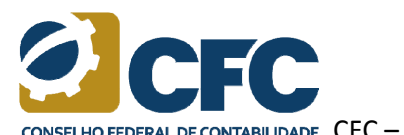

CONSELHO FEDERAL DE CONTABILIDADE CFC – CGTIC – DEINF – Departamento de Informática

10 – Caso o Certificado Digital não apareça, clique no botão "Atualizar".

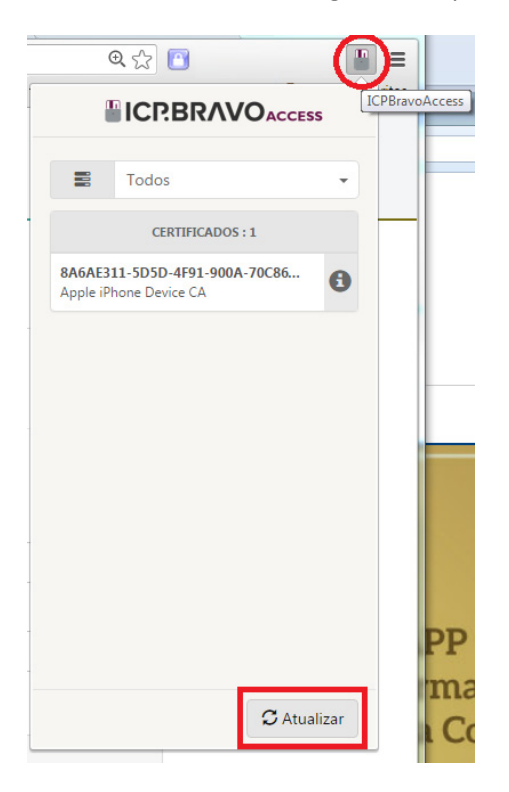

11 – Se o procedimento não funcionar, reinicie seu computador e inicie o procedimento novamente.